## E3 - Antenatal Admissions and Discharges

## E3 Maternity System

## **Antenatal Admissions and Discharges**

To add an Antenatal admission, click on the + next to the Antenatal Admission folder.

|                         |                      | - 0              | ) × | ×                                      |  |  |
|-------------------------|----------------------|------------------|-----|----------------------------------------|--|--|
| <u>09/07/2017 03:45</u> |                      |                  |     | 📧 📕 🌡 🖧 💣 📴 🗰 🌟 층 🖓 🏦 😫 🖋 🦯 🖬          |  |  |
|                         | Question             | Answer           |     |                                        |  |  |
|                         | Admitted             | 09/07/2017 03:45 |     | Where is the mother being admitted to? |  |  |
|                         | Referred From        | Self referral    |     |                                        |  |  |
| ۱.                      | Admitted To          |                  |     | Wheal Rose                             |  |  |
|                         | Admitted By          |                  |     | Wheel Fortune                          |  |  |
|                         | Reason for Admission |                  |     |                                        |  |  |
|                         | VTE Risk             |                  |     | Delvery Suite                          |  |  |
|                         | MRSA Screen          | No               |     | Other                                  |  |  |
|                         | Manual Handing       | No               |     |                                        |  |  |

An Admission questionnaire will appear in the folder, double click on the admission questionnaire and complete.

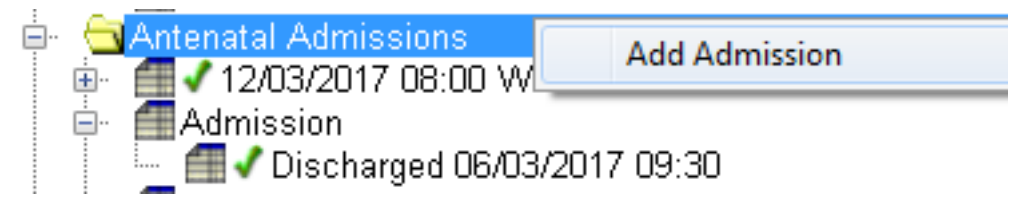

Once the questionnaire has been completed the admission date, time and ward will be displayed, the green tick indicates the questionnaire has been fully completed.

To add an Antenatal Discharge click on the + on the left of the relevant admission the discharge questionnaire will be displayed, double click on the discharge questionnaire and complete.

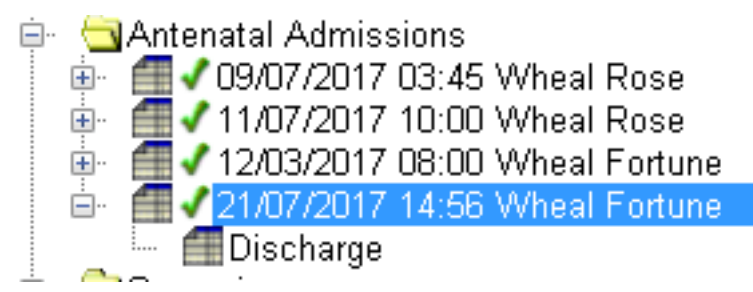

Once the discharge questionnaire has been completed the print box will appear to allow the Antenatal Discharge to be printed.

As the system will only create the first admission questionnaire automatically, any further admission questionnaires will need to be created manually. To add additional Admissions right click on the yellow Antenatal Admissions folder and click on Add Admission.

| <b>.</b> | Antenatal Admissions | Add Admission                             |  |  |  |
|----------|----------------------|-------------------------------------------|--|--|--|
|          | Admission            | Admission 📶 🗸 Discharged 06/03/2017 09:30 |  |  |  |

An additional Admission questionnaire will appear in the folder, complete as above.

Remember all Antenatal Admissions and Discharges **MUST** be entered on PAS.

Online URL: <u>https://elearning.cornwall.nhs.uk/site/kb/article.php?id=57</u>